## **GUIA PER INTRODUIR LES DADES EN LES SESSIONS D'AVALUACIÓ**

Aquestes dades només les poden introduir els tutors/es de grup, per fer-ho s'ha d'anar a la pàgina principal del programa de gestió (guineu), apartat **CENTRE**, opció **ALUMNAT**.

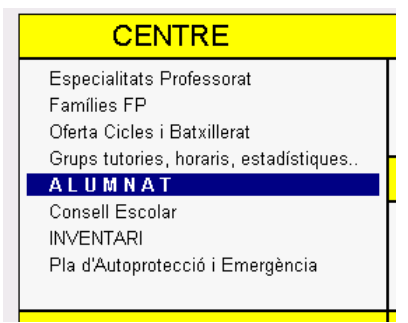

| INF                                                                    | ORMES                    | тоте               |                | Etana      | Subetana        | Curs | Grun | Subarup  |  |
|------------------------------------------------------------------------|--------------------------|--------------------|----------------|------------|-----------------|------|------|----------|--|
| C Llista signatures                                                    | C Incidències            |                    | BELECCIO       |            | odbetapa        | Odio | Oldp | oangrap  |  |
| Carta de Faltes                                                        | C Exportar EXCEL         | Passar FALTES      | QUALIFICACIONS |            |                 |      |      |          |  |
| C Lista nominal C Fotos Pati<br>C Fotos Satures Estudiant C Convel ECT |                          | Sessions Avaluació |                | Filtror    |                 |      |      |          |  |
| C Control Avaluacions                                                  | C Pla Impuls Anglès      |                    |                | Selecció D | IRECTĂ do di    |      |      | <b>_</b> |  |
| Pro: Progra DOTY 00021                                                 | POTY 8882 1 0 Poty 11 or | at                 |                | Scieccio D | in Let in de gi | abs  |      |          |  |
| Cnv: Fet C ROTX 000220                                                 | A BATX 0002 TH BACXIIIER | al                 |                |            |                 |      |      |          |  |
| CV: Conve BATX 00031B BATX 00031 B Batxillerat                         |                          |                    |                |            |                 |      |      |          |  |
| P D S Proceed BATX00032B BATX 00032 B Batxillerat                      |                          |                    |                |            |                 |      |      |          |  |
| CFPM02011A CFPM 02011 A Gestió administrativa                          |                          |                    |                |            |                 |      |      |          |  |
| CFPM05011A CFPM05011 A Electromecànica de vehícles                     |                          |                    |                |            |                 |      |      |          |  |
| 🗧 💳 💳 CFPM05 0111                                                      | BCFPM05011BElectrome     | cànica de vehí     | cles           |            |                 |      |      | -        |  |

Triar el grup des de selecció i posteriorment activar 'sessions d'avaluació'.

**Verificar** i **rectificar**, si s'escau, la llista de professors assistents. Per marcar un professor com a 'Absent', fer <u>doble clic sobre el seu nom</u>.

Clicar l'opció: '**Introduir dades dels alumnes**' (en la icona de la cara) de la columna de l'avaluació corresponent.

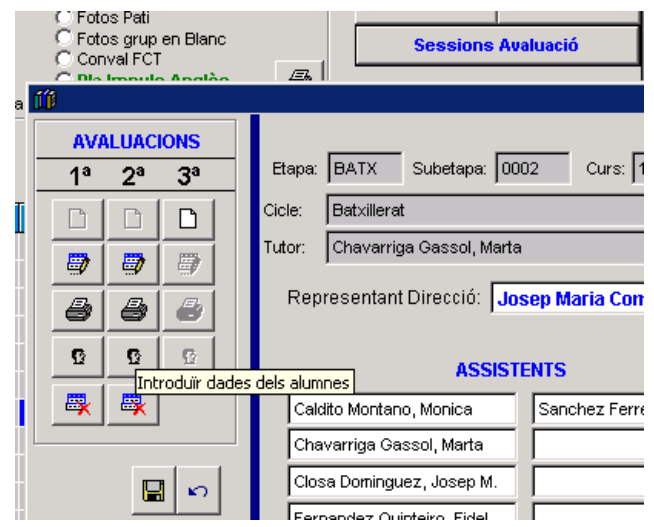

Milà (j) Fontanals

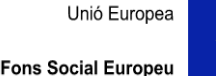

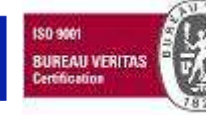

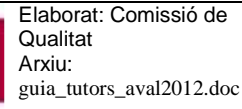

Aquest document pot quedar obsolet una vegada imprès Pàgina 1 de 4

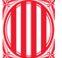

Fer doble clic sobre el nom de l'alumne a avaluar. S'obrirà una nova finestra amb les dades de l'alumne/a.

| 👎 Dades d'avaluació per alumne! |                                                                       |                   |                                  |                |  |  |  |  |
|---------------------------------|-----------------------------------------------------------------------|-------------------|----------------------------------|----------------|--|--|--|--|
| Etapa:                          | BATX Subetapa: 0002 Curs: 1 Grup: A Torn: Matí AVAL. 2<br>Batxillerat |                   |                                  |                |  |  |  |  |
| f Tutor:                        | Chavarriga Gassol, Marta                                              |                   |                                  |                |  |  |  |  |
| . 20 anys                       |                                                                       |                   |                                  |                |  |  |  |  |
| Arenas Rodriguez, Miriam        | 1ª AVALUACIÓ                                                          | 2ª AVALUACIÓ      | 3ª JUNY                          |                |  |  |  |  |
| COGNOMS                         | NOMALUM                                                               | MAEM EN CC CA D   | if <mark>pa maem En</mark> CC ca | Dif PA CC CA I |  |  |  |  |
| ARENAS RODRIGUEZ                | MIRIAM                                                                |                   |                                  |                |  |  |  |  |
| BERNAUS SILVESTRE               | JENNIFER                                                              | □ □ □ 10 <b>3</b> | 7                                |                |  |  |  |  |
| CABALLERO NAVARRO               | LAURA                                                                 | 🗆 🗆 🗖 10 🛛 1      | 9                                |                |  |  |  |  |
| CARRASCO PACHECO                | SANDRA                                                                | □ □ □ 10 <b>7</b> | 3 🗆 🗖 🗖                          |                |  |  |  |  |
| CAÑADAS GARCIA                  | MARTA                                                                 |                   | 8                                |                |  |  |  |  |
| COLLAZO MARTINEZ                |                                                                       |                   |                                  |                |  |  |  |  |

Fer clic sobre el botó 'recompte de faltes' per actualitzar les faltes d'assistència.

| Detalls avaluació alumne/a           |             |                                              |                                         |          |         |         |            | š       | _      |
|--------------------------------------|-------------|----------------------------------------------|-----------------------------------------|----------|---------|---------|------------|---------|--------|
| Pla d'Estudis: Gestió administrativa |             |                                              |                                         |          | . 8     | CURS:   | 2          | Grup    | А      |
|                                      | Crèd/Mòduls | Descripció                                   | UD/UF                                   | HPCC     | UF Apro | UF Sus. | Assist     | Fattes  | %Falt. |
| Za AVALUACIO                         | M02         | Operacions Administratives de Compravenda    | 2                                       | 66       |         |         |            |         |        |
| Carretero Troyano, Cristian          | M03         | Operacions Administratives de Recursos Huma  | r 3                                     | 99       | 1       |         |            |         | -      |
| 20 anys Resultats Avaluacions        | M04         | Operacions auxiliars de gestió de tresoreria | 3                                       | 132      |         |         |            |         |        |
| 1º 2º Juny                           | M06         | Tractament de documentació comptable         | 4                                       | 132      | 1       |         | Ì          |         |        |
| UF Avals. 2 2                        | M07         | Tractament Informàtic de la informació       | 3                                       | 99       |         |         |            |         |        |
| UF Aprov. 2 2                        | M08         | Operacions Administratives de Suport         | 2                                       | 66       |         |         |            |         |        |
| UF Suspes                            | M11         | Empresa a l'aula                             | 1                                       | 132      |         |         |            |         |        |
| 3 4                                  | M12         | FOL                                          | 2                                       | 99       |         |         |            |         |        |
|                                      |             |                                              |                                         |          |         |         |            |         |        |
| Total Suspeses                       |             |                                              |                                         |          |         |         |            |         |        |
| UF's Avaluades 2                     |             | M02 Operacions                               | Adminis                                 | tratives | de Con  | nraven  | da         |         |        |
| TOTAL Hores curs: 825                | Dotall MO   |                                              | - A A A A A A A A A A A A A A A A A A A | a anvoo  | ue com  | proven  |            |         |        |
| Hores Aprovades: 69                  |             | des                                          |                                         |          |         |         |            |         | 1      |
| Hores Suspeses:                      | UF Susnes   |                                              |                                         |          |         |         |            |         | -      |
| VALORACIÓ GLOBAL DE LA JUNTA         | LIF Exemp   |                                              |                                         |          |         |         |            |         |        |
|                                      | UF NoMatr   | ic.                                          |                                         |          |         |         |            |         |        |
|                                      | UF Pender   | itAval.                                      |                                         |          |         |         |            |         |        |
|                                      |             |                                              |                                         |          | -9      |         |            |         | 1      |
|                                      |             |                                              |                                         |          |         |         | Po         |         |        |
|                                      |             | Reco                                         | mpte Fa                                 | Ites     |         | Posar o | crèdits    | pender  | nts    |
|                                      | 0           |                                              | 8                                       |          |         |         | <b>P</b> • |         |        |
|                                      |             | INFOF                                        |                                         | MNE      |         | Sortir  | i Guard    | lar dad | es     |

Si es tracta d'un cicle formatiu LOE, cal clicar sobre el mòdul en qüestió per tal d'introduir les unitats formatives corresponents aprovades, suspeses o bé no avaluades. Si és un grup de batxillerat o bé un cicle formatiu LOGSE cal marcar directament les matèries o crèdits que s'han superat en aquesta avaluació. El recompte de matèries i crèdit és independent per avaluació, mentre que en el cas dels mòduls LOE és acumulatiu durant el curs acadèmic.

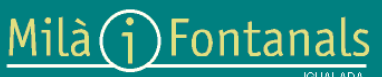

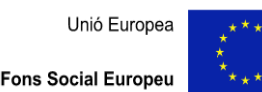

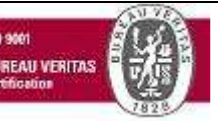

Elaborat: Comissió de Qualitat Arxiu: guia\_tutors\_aval2012.doc

Aquest document pot quedar obsolet una vegada imprès Pàgina 2 de 4

Clicar sobre 'Valoració Global de la Junta' per introduir els comentaris que la Junta d'Avaluació vol fer sobre l'alumne/a. Per aquesta finalitat hi ha dos apartats:

- Valoració que l'alumne/a veurà impresa en l'informe: clicar sobre el botó corresponent segons correspongui la valoració per tal que s'ompli automàticament un comentari, el qual permet modificar com es vulgui.
- Valoració que l'alumne/a no podrà veure: fer constar aquí les valoracions que la Junta d'Avaluació no vol que l'alumne/a s'assabenti.

Si l'alumne té matèries, crèdits o mòduls pendents del curs anterior cal introduir-los prement el botó 'Posar crèdits pendents'. S'obrirà un espai per introduir una cadena de text amb el llistat de matèries o crèdits pendents pels cicles LOGSE i Batxillerat, o bé les unitats formatives dels mòduls LOE pendents.

Una vegada s'han introduït les matèries, crèdits o mòduls aprovats i suspesos dels alumnes podem observar en la part final del llistat d'alumnes els botons següents:

 Acta de la Sessió: en el moment que ha finalitzat la sessió d'avaluació cal entrar en aquest apartat de l'aplicació per donar per finalitzada la sessió i, si s'escau, fer constar aquelles incidències, acords, etc, que l'equip docent desitgi deixar constància. En el cas que no hi hagi cap fet a destacar sobre l'avaluació general del grup clicar sobre el botó 'feu click AQUÍ!'. Guardar la sessió i, posteriorment, passar per secretaria i imprimir aquest full, el qual ha de ser signat per tots els <u>professors assistents</u> i adjuntat a l'acta oficial SAGA del grup.

| Tutor/a del grup                                                                                                    | Curs 1 Grup A PlaEstudis: (0002) Babdillerat                                   |          |
|----------------------------------------------------------------------------------------------------|--------------------------------------------------------------------------------|----------|
| Chavarriga Gassol, Marta                                                                                                    | Comentaris de la Sessió d'avaluació. Si no hi ha incidències feu click AQUI !! |          |
| Avaluació: <b>2</b><br>Celebrada el 13/03/2012 A les 15:00 h.                                                                                                    |                                                                                | <u> </u> |
| ASSISTENTS A LA SESSIÓ<br>Caldito Montano, Monica<br>Chavarriga Gassol, Marta<br>Closa Dominguez, Josep M.<br>Fernandez Quinteiro, Fidel<br>Guillaumet Solans, Teresa<br>Lopez Rodriguez, Cristina<br>Rodriguez Alsamora, Josep<br>Sanchez Ferrer, Juan Manuel |                                                                                |          |
|                                                                                                    |                                                                                | <b>T</b> |
|                                                                                                    | imprimir guardar                                                               | SORTIR   |

- Informe cognoms: permet imprimir un full resum amb els resultats obtinguts en la present avaluació del grup classe.
- Informe DNI: permet imprimir un full com l'anterior però amb DNI i sense noms per, si s'escau, fer-lo públic.

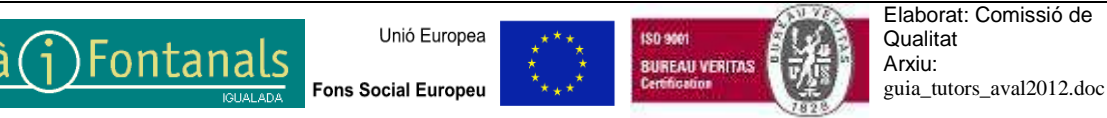

Aquest document pot quedar obsolet una vegada imprès Pàgina 3 de 4

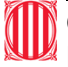

## Generalitat de Catalunya Departament d'Ensenyament Institut Milà i Fontanals. Igualada

| ACTA de la Sessió |  | INFORME cognoms | INFORME DNI | SEGÜENT |
|-------------------|--|-----------------|-------------|---------|
|-------------------|--|-----------------|-------------|---------|

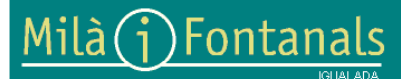

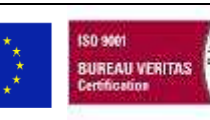